# Guide pour l'installation du logiciel Obi (V. 4.7)

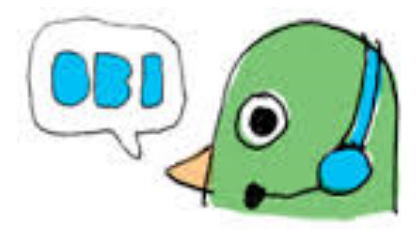

## **Note introductive**

Essayez de faire cette installation vous-même, et si c'est trop compliqué, contactez-nous, nous le ferons ensemble.

Pour une première installation, branchez votre micro sur le port USB de votre choix. Il faut ensuite toujours utiliser le même port pour le micro.

Le numéro de version d'OBI change avec le temps. Dans les prises d'écran de ce guide, c'est 4.7, mais dans les explications nous avons indiqué <numéro de version> pour exprimer que c'est variable.

## Téléchargement du logiciel

Ouvrez la page des téléchargements d'OBI : <u>http://www.daisy.org/obi/download.</u>

## Cliquez sur la version en rouge dans l'image :

<u>Obi <numéro de version>-64 bit complete setup.exe</u> (self extracting zip - 64 bit)

Attendez la fin du téléchargement. Allez dans votre dossier de téléchargement (à gauche dans votre *Poste de travail*)

Ouvrez le fichier Obi <numéro de version>-64 bit.exe

Cliquez sur le bouton Unzip. Une fois l'opération terminée, vous pouvez fermer cette fenêtre, et retourner dans le dossier des téléchargements de votre ordinateur.

### Obi—Download and Installation

#### Download

We offer Obi in a range of options listed below. To make sure you are always notified about the latest updates, you should register yourself as an Obi user. This will also enable you to play a crucial role in providing the future direction to Obi as it will allow us to understand your requirements in a more meaningful way. The registration form will be shown as Obi is launched, after installation. Please make sure that your computer is connected to the Internet while registering.

#### Main releases

| File name/ download url                                  | Size     | Description                                                                              |
|----------------------------------------------------------|----------|------------------------------------------------------------------------------------------|
| Quick start guide.doc                                    | 44<br>KB | Step by step guide for creating your first DTB on Obi.                                   |
| <u>Obi 4.7-32 bit.exe (self extracting zip – 32 bit)</u> | 57<br>MB | Setup for online installation on 32 bit systems<br>(installs dependencies from internet) |
| <u>Obi 4.7-32 bit_complete_setup.exe</u>                 | 187      | Setup for offline installation on 32 bit systems (                                       |
| (self extracting zip – 32 bit)                           | MB       | contains all dependencies in itself )                                                    |
| Obi 4.7-64 bit.exe (self extracting zip                  | 57       | Setup for online installation on 64 bit systems                                          |
| - 64 bit)                                                | MB       | (installs dependencies from internet)                                                    |
| <u>Obi 4.7-64 bit_complete_setup.exe</u>                 | 187      | Setup for offline installation on 64 bit systems (                                       |
| (self extracting <u>zip – 64 bit</u> )                   | MB       | contains all dependencies in itself )                                                    |
| ffmpeg.exe (Codec for MP4, 3GPP &                        | 26       | Acknowledgements: <u>ffmpeg.org</u> for the codec                                        |
| AMR audio files)                                         | MB       | library                                                                                  |

| WinZip Self-Extractor - Obi 4.7-64                                                | 4 bit.exe     | ×                  |
|-----------------------------------------------------------------------------------|---------------|--------------------|
| To unzip all files in Obi 4.7-64 bit.exe<br>specified folder press the Unzip butt | <u>U</u> nzip |                    |
| Unzip to folder:                                                                  |               | Run <u>W</u> inZip |
| Obi 4.7-64 bit                                                                    | Browse        | Close              |
| Overwrite files without prompting                                                 |               | <u>A</u> bout      |
|                                                                                   |               | <u>H</u> elp       |
|                                                                                   |               |                    |

| $\leftarrow$ $\rightarrow$ $\checkmark$ $\uparrow$ $\square$ $\rightarrow$ Ce PC $\rightarrow$ T | éléchargements > | Obi 4.7-64 bit > Obi 4.7-64 bit > |                  |                     |           |
|--------------------------------------------------------------------------------------------------|------------------|-----------------------------------|------------------|---------------------|-----------|
|                                                                                                  | ^                | Nom                               | Modifié le       | Туре                | Taille    |
| Accès rapide                                                                                     |                  | Installation guide                | 16.12.2021 17:20 | Dossier de fichiers |           |
| Bureau                                                                                           | *                | 🔊 Download JAWS Scripts           | 01.04.2020 13:14 | Raccourci Internet  | 1 Ko      |
| Téléchargements                                                                                  | *                | Release notes.txt                 | 09.12.2021 16:58 | Document texte      | 5 Ko      |
| Documents                                                                                        | × 🤇              | 🐻 setup.exe                       | 10.12.2021 13:57 | Application         | 460 Ko    |
| 📰 Images                                                                                         | *                | 😽 Setup.msi                       | 10.12.2021 13:58 | Package Windows     | 59 032 Ko |

Entrez dans le nouveau dossier en dessous du programme d'installation, pour arriver au dossier contenant le programme d'installation. Ouvrez le fichier appelé setup.exe.

Sur le premier écran, cliquez le bouton Next. Ensuite la case « I Agree », puis Next, Next, Next, confirmer le message vous demandant une permission.

S'ouvre ensuite une nouvelle fenêtre d'installation de Java. Si elle ne s'affiche pas dans les secondes qui suivent, elle se cache, il faut aller la chercher dans la barre des tâches, comme sur l'image cidessous, et cliquer sur celui de droite.

|--|

Répondez Non à la question posée.

| 🛃 Obi 3.9.1                                                                                                    |                                                                                          | -                                                                     | - [                          | ×              |   |
|----------------------------------------------------------------------------------------------------|------------------------------------------------------------------------------------------|-----------------------------------------------------------------------|------------------------------|----------------|---|
| License Agreement                                                                                                    |                                                                                          |                                                                       |                              |                | 0 |
| Please take a moment to read the licens<br>Agree", then "Next". Otherwise click "C                                                                             | e agreement now. If<br>ancel".                                                           | you accept the te                                                     | rms belov                    | v, click ''l   |   |
| This program is free softw<br>it under the terms of the GNI<br>the Free Software Foundatio<br>(at your option) any later ver<br>This program is distributed in | are: you can redi<br>U General Public<br>on, either version<br>sion.<br>the hope that it | stribute it and<br>License as pu<br>3 of the Licen<br>will be useful, | or moo<br>iblished<br>se, or | dify ^<br>i by |   |
| but WITHOUT ANY WAR<br>of MERCHANTABILITY of                                                                                                    | RANTY; withou<br>or FITNESS FO                                                           | it even the imp<br>R A PARTIC                                         | lied wa                      | arranty<br>v   |   |
| ◯ I <u>D</u> o Not Agree                                                                                                    |                                                                                          |                                                                       |                              |                |   |
|                                                                                                    | Cancel                                                                                   | < <u>B</u> ack                                                        |                              | <u>N</u> ext > |   |
|                                                                                                    |                                                                                          |                                                                       |                              |                |   |

| JRE install | ation?                                                                                                    | $\times$ |
|-------------|----------------------------------------------------------------------------------------------------|----------|
| ?           | Obi will need Java runtime environment (JRE version 7 for 32<br>bit) installed on this computer for some operations. If it is<br>not already installed on this computer, press yes to install it<br>from internet.<br>Please note that JRE installation will take some time so it may<br>continue even after installation of Obi is finished |          |
|             | <u>O</u> ui <u>N</u> on                                                                                                    |          |

## Lancement d'OBI et configuration

Vous pouvez maintenant ouvrir Obi.

Vous le trouverez dans le menu démarrer, probablement tout en haut à gauche.

Sinon, ouvrez le menu démarrer et tapez directement « obi », il devrait apparaitre à gauche.

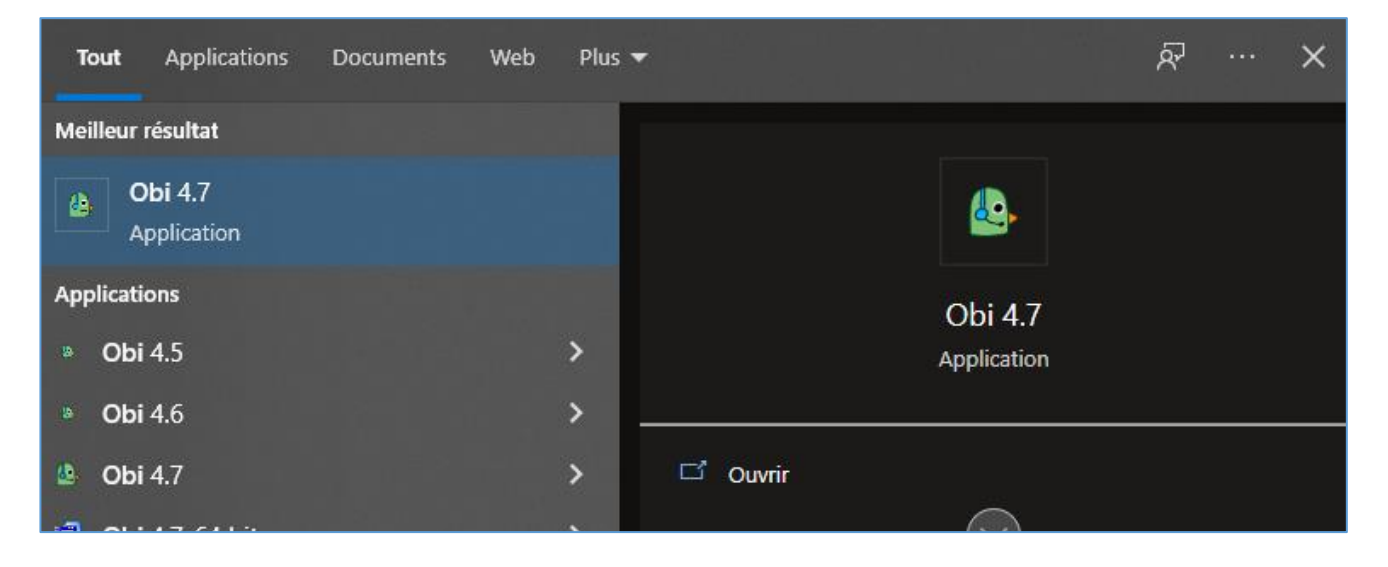

Lors du premier lancement, Obi demande des informations sur l'utilisateur. Nous vous conseillons d'entrer votre vrai nom dans le premier champ, mais pour le reste, vous pouvez mettre les mêmes informations que sur l'image.

Ensuite, cliquez « S'inscrire ».

Au premier lancement, Choisissez « Ouvrir Obi sans projet »

| 🔒 Bienvenue dans Obi              | × |
|-----------------------------------|---|
| Créer un <u>n</u> ouveau projet   |   |
| Créer un nouveau projet par       |   |
| <u>O</u> uvrir un projet existant |   |
| Ouvrir le <u>d</u> ernier projet  |   |
| Ou <u>v</u> rir Obi sans projet   |   |
| Afficher le <u>m</u> anuel        |   |

| 🛃 Inscription de l'utilisateur 🛛 🗖 🗌                                                                       |                                                                                 |                                                               | ×                                               |                           |
|----------------------------------------------------------------------------------------------------|---------------------------------------------------------------------------------|---------------------------------------------------------------|-------------------------------------------------|---------------------------|
| Veuillez remplir le form<br>qu'utilisateur Obi (outil<br>Cet enregistrement voi<br>informations et mises à | ulaire suivant pou<br>de production D<br>us permet de rec<br>à jour directement | ur vous en re<br>AISY libre e<br>evoir les de<br>t à votre ad | egistrer er<br>t open so<br>mières<br>resse cou | n tant<br>urce).<br>miel. |
| <u>N</u> om :                                                                                              | Simon Schulé                                                                    |                                                               |                                                 |                           |
| <u>C</u> ourriel:                                                                                          | prod@bibliothe                                                                  | quesonore.                                                    | ch                                              |                           |
| Confirmer votre courrie                                                                                    | el: prod@biblioth                                                               | equesonore                                                    | e.ch                                            |                           |
| <u>O</u> rganisme :<br>"Home" pour un utilis                                                               | BSR<br>ateur privé                                                              |                                                               |                                                 |                           |
| <u>V</u> ille/Département :                                                                                | Lausanne                                                                        |                                                               |                                                 |                           |
| <u>P</u> ays :                                                                                             | Suisse                                                                          |                                                               |                                                 |                           |
| Version de Windows                                                                                         | Microsoft Wind                                                                  | ows NT 6.2                                                    | 2.9200.0                                        |                           |
| Veuillez <u>s</u> électionner                                                                              | un des éléments<br>pour la productio<br>re Obi.                                 | suivants :<br>n de livres [<br>Bappelez-                      | DAISY.                                          |                           |
| S'inscrir                                                                                                  | e                                                                               | nappeiez-                                                     | ie-moi                                          |                           |

## Réglages du logiciel

Allez dans Outils->Préférences, à côté de « Répertoire par défaut du projet » cliquer « Parcourir ».

Choisissez l'endroit où seront enregistrés vos livres (par exemple Documents/LivresBSR), et confirmez avec le bouton « Ok ».

A droite, cochez « Mettre en évidence les sections vides » (les sections sans enregistrements audio deviennent roses).

Cochez également plus bas « Ouvrir OBI en mode plein écran » et « Agrandir les phrases proportionnellement... » si ce n'est pas déjà activé.

| Édition des préférences                                                                                                    | ×                                                                                                    |
|----------------------------------------------------------------------------------------------------|----------------------------------------------------------------------------------------------------|
| Projet Audio Profil utilisateur Raccourcis clavier Couleur & police Avancé                                                                                                    |                                                                                                    |
| Projet       Audio       Proint utilisateur       Raccourcis clavier       Couleur & police       Avance         Répertoire par défaut du projet:       C:\Users\Simon\Documents       Parcourir         Répertoire des scripts       Pipeline:       C:\Program Files\The Urakawa Project\Obi 4.2\Pipe       Parcourir         Enregistrer sur le disque local:       Parcourir       Parcourir         Sauvegarder automatiquement toutes les (en minutes):       5       5         Tolérance à l'importation :       100       milliseconde(ms) | Liste de case à cocher   Unite de mier projet  Sélectionner le signet à la réouverture du projet  Fixer la largeur du volet du contenu  Optimiser l'utilisation de la mémoire  Désactiver la restauration pour le nettoyage Activer le test d'espace libre Sauvegarder le projet à la fin de l'enregistrement Vérifier les mises à jour Afficher les spectres sonores dans le volet du cont Ne jamais afficher en retrait les fichiers DAISY exponent Mettre en évidence les sections vides dans le vole Sauvegarder l'emplacement et la taille de la fenêtr Garder le Vu-Mètre aligné sur la droite de Obi Expiration de la validation Epub Check après 3 mir Ne pas réduire Obi lorsque la barre d'enregistremet |
|                                                                                                    | k/ Activar la raulatto da la sourie an serallant                                                                                                    |
| OK Appliquer Réinitialise                                                                                                    | r Annuler                                                                                                    |

De retour sur l'écran principal, cliquez sur la flèche rouge en bas de l'écran, et sélectionnez « VA-Overwrite » (en principe c'est « obi » qui est sélectionné).

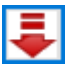

|          | Basic        |
|----------|--------------|
|          | Intermediate |
|          | Advance      |
|          | Profile-SBS  |
|          | VA-Editing   |
|          | VA-Insert    |
| <b>~</b> | VA-Overwrite |
|          | obi          |
|          |              |

### Réglage de la langue

Obi oublie systématiquement le réglage de langue après le premier démarrage, il faut retourner mettre en français. Pour cela : Menu Outils->Préférences->Onglet Profil utilisateur. Sous langue, chercher Français (tout court).

## Réglage du niveau sonore

A faire une seule fois

Clic-droit sur le haut-parleur en bas à droite du bureau, à côté de l'heure, Ouvrir les paramètres du son.

|   | Ouvrir les paramètres de son     |   |
|---|----------------------------------|---|
|   | Ouvrir le mélangeur de volume    |   |
|   | Son spatial (Désactivé)          | > |
|   | Son                              |   |
|   | Résoudre les problèmes de son    |   |
| ^ | ලි 🕼 🏪 🕼 FRA 16:23<br>31.05.2022 | 5 |

Sous Entrée, sélectionner le micro Samson s'il ne l'est pas encore. Ensuite Propriétés du périphérique, mettre le volume à 100.

| Entrée                                                                                                    |
|----------------------------------------------------------------------------------------------------|
| Choisir votre périphérique d'entrée                                                                                                    |
| Microphone (3- Samson C01U V                                                                                                    |
| Certaines applications peuvent être configurées pour utiliser<br>d'autres périphériques audio que celui sélectionné ici. Personnalisez<br>les volumes et les périphériques des applications dans les options<br>audio avancées. |
| T                                                                                                    |
|                                                                                                    |
| △ Dépanner                                                                                                    |

## Position du micro

Le micro doit être sur le côté. La face avec la LED doit pointer dans votre direction, c'est la seule face qui enregistre. Il faut l'incliner pour que la face pointe également dans votre direction. Le micro doit être à environ 15 cm de votre bouche. Ne pas oublier de mettre la mousse. Attention, la mousse peut cacher la LED, donc vérifier bien que c'est la bonne face qui enregistre.

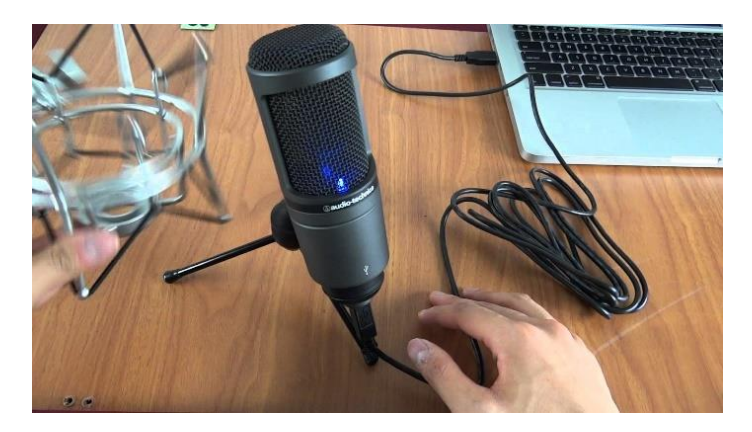

Vous êtes maintenant prêt pour commencer l'enregistrement, bravo !